# How to Enable Remote Support on Mac

#### Download and open FDM-Support.

Review System Access should appear (or click Help and select Check system access in the top

menubar).

In the Screen Recording section, click Request Access...

| eamViewer requires you<br>unctionality, Please revie | r permission to acces<br>aw the permissions b                                                                               | s system capabilities to provide its<br>elow.           |  |
|------------------------------------------------------|----------------------------------------------------------------------------------------------------|---------------------------------------------------------|--|
| you or others need to access                         | this Mac remotely, Scree                                                                                                    | n Recording and Accessibility permissions are required. |  |
| Screen Recording                                     | TeamViewer requires Screen Recording access so remote users<br>can see your screen in Remote Control sessions and Meetings. |                                                         |  |
|                                                      | Unknown                                                                                                    | Request Access                                          |  |
| Accessibility                                        | TeamViewer requires Accessibility access so your mouse and<br>keyboard can be controlled remotely.                          |                                                         |  |
|                                                      | Denied                                                                                                    | Request Access                                          |  |
| Full Disk Access                                     | TeamViewer requires Full Disk Access to access files and folders<br>on your Mac for File Transfer.                          |                                                         |  |
|                                                      | Denied                                                                                                    | Open Full Disk Access Preferences                       |  |

Click Open System Preferences.

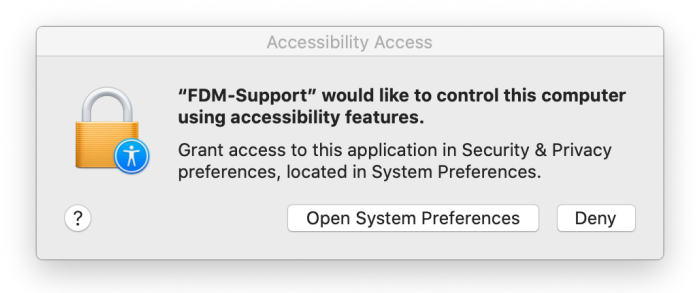

Click the checkbox next to TeamViewer QuickSupport.

|                                                         | Security & Privacy Q Search                                                              |
|---------------------------------------------------------|------------------------------------------------------------------------------------------|
| General                                                 | FileVault Firewall Privacy                                                               |
| Speech Recognition<br>Accessibility<br>Input Monitoring | Allow the apps below to record the contents of your screen, even while using other apps. |
| Full Disk Access                                        |                                                                                          |
| Screen Recording                                        |                                                                                          |
| Analytics & Improvements                                |                                                                                          |
| Click the lock to make changes.                         | Advanced ?                                                                               |

### Click Quit Now.

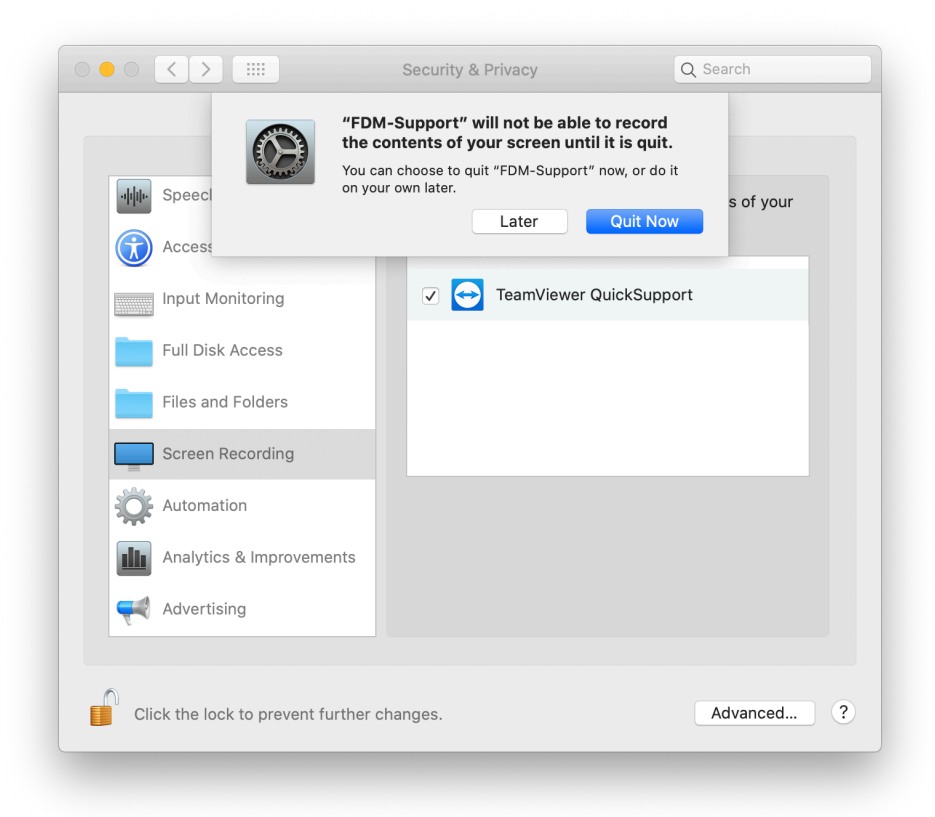

Re-open FDM-Support.

In the Accessibility section (see page 1), click Request Access...

Click Open System Preferences.

In the bottom left corner, Click the lock to make changes.

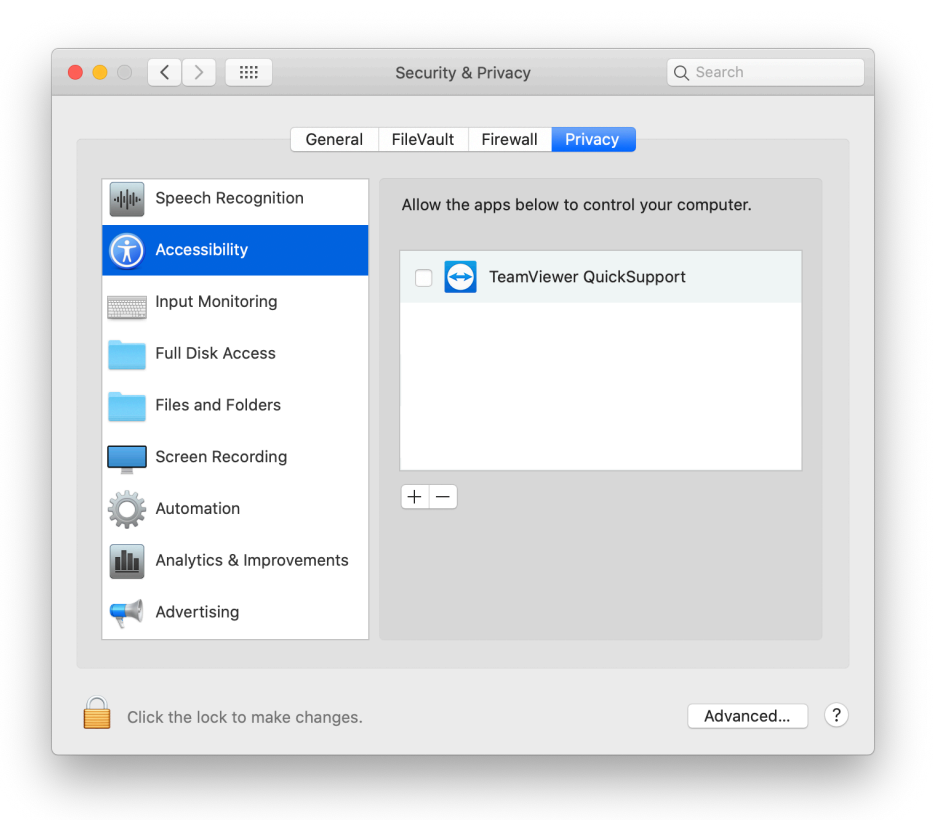

Enter your password and click **Unlock**.

| System Preferences is trying to unlock Security & Privacy preferences.<br>Touch ID or enter your password to allow this. |  |  |
|----------------------------------------------------------------------------------------------------|--|--|
| User Name:                                                                                                    |  |  |
| Password:                                                                                                    |  |  |
| Cancel Unlock                                                                                                    |  |  |

Click the checkbox next to TeamViewer QuickSupport.

Click Full Disk Access in the left column.

Click the checkbox next to TeamViewer QuickSupport.

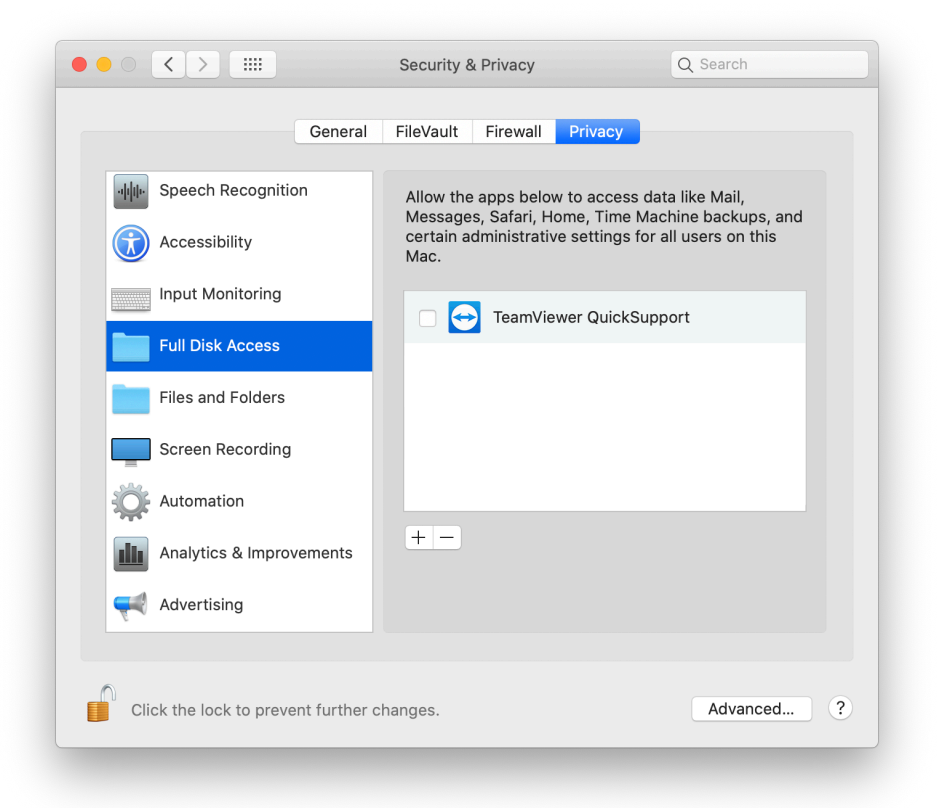

#### Click Quit Now.

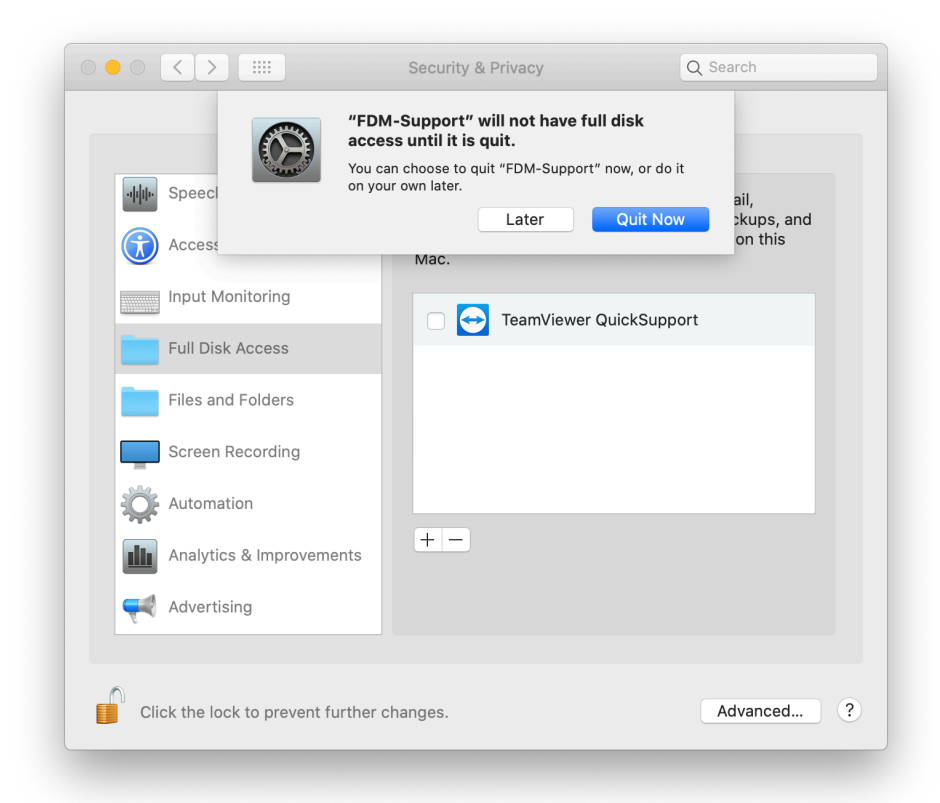

Close the Security & Privacy window.

## Re-open FDM-Support.

Review System Access should show Allowed for each section.

| TeamViewer requires you<br>functionality. Please revi | r permission to acces<br>ew the permissions b                                                                            | es system capabilities to provide its<br>elow.          |  |
|-------------------------------------------------------|----------------------------------------------------------------------------------------------------|---------------------------------------------------------|--|
| If you or others need to access                       | this Mac remotely, Screen                                                                                                | n Recording and Accessibility permissions are required. |  |
| Screen Recording                                      | TeamViewer requires Screen Recording access so remote users can see your screen in Remote Control sessions and Meetings. |                                                         |  |
|                                                       | Allowed                                                                                                    | Open Screen Recording Preferences                       |  |
| Accessibility                                         | TeamViewer requires Accessibility access so your mouse and<br>keyboard can be controlled remotely.                       |                                                         |  |
|                                                       | Allowed                                                                                                    | Request Access                                          |  |
| Full Disk Access                                      | TeamViewer requires Full Disk Access to access files and folders<br>on your Mac for File Transfer.                       |                                                         |  |
|                                                       | Allowed                                                                                                    | Open Full Disk Access Preferences                       |  |

## Click Close.

The *FDM-Support* window should display **Your ID** and **Password** to connect.

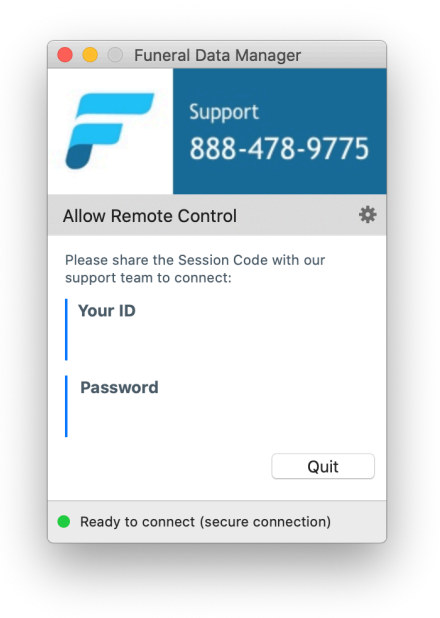